स्थापना वर्ष – 1947

सतीश चन्द्र कॉलेज, बलिया

जननायक चन्द्रशेखर विश्वविद्यालय, बलिया से सम्बद्ध

यू.जी.सी. की धारा 2 (एफ) व 12 (बी) से आच्छादित

दिनांक : 12 जुलाई, 2024

## सूचना प्रवेश समय सारिणी : स्नातक प्रथम वर्ष (प्रथम सेमेस्टर) (पूर्वाहन 11 बजे से अपराहन 02 बजे तक)

| कक्षा    | वर्ग                        | दिनांक                      | मेरिट क्रमांक | प्रवेश काउंटर            |
|----------|-----------------------------|-----------------------------|---------------|--------------------------|
| बी.ए.    | सामान्य पुरूष               | 15—16 जुलाई, 2024           | 01 से 270 तक  | कक्ष सं. १४              |
|          |                             | 18—19 जुलाई, 2024           | 271 से 523 तक |                          |
|          | सामान्य महिला               | 15—16 जुलाई, 2024           | 01 से 270 तक  | कक्ष सं. ४               |
|          |                             | 18—19 जुलाई, 2024           | 271 से 523 तक |                          |
|          | ओ.बी.सी.                    | 15—16 जुलाई, 2024           | 01 से 136 तक  | कक्ष सं. 16              |
|          | पुरूष व महिला               | 18—19 जुलाई, 2024           | 137 से 272 तक |                          |
|          | एस.सी. ⁄ एस.टी.             | 15—19 जुलाई, 2024           | 01 से 70 तक   | कक्ष सं. ०५              |
|          | पुरूष व महिला               |                             |               |                          |
|          | इ.डब्लू.एस.                 | 15—19 जुलाई, 2024           | 01 से 13 तक   | कक्ष सं. ०५              |
|          | पुरूष व महिला               |                             |               |                          |
|          | <mark>प्रतीक्षा सूची</mark> | <mark>20 जुलाई, 2024</mark> | 01 से 167 तक  | <mark>कक्ष सं. 04</mark> |
| बी.कॉम.  | पुरूष व महिला               | 15—19 जुलाई, 2024           | 01 से 165 तक  | कक्ष सं. ०१              |
| बी.एससी. | पुरूष व महिला               | 15—19 जुलाई, 2024           | 01 से 142 तक  | प्राणि विज्ञान विभाग     |
| (बायो.)  |                             |                             |               |                          |
| बी.एससी. | पुरूष व महिला               | 15—19 जुलाई, 2024           | 01 से 123 तक  | गणित विभाग               |
| (गणित)   |                             |                             |               |                          |

mil प्राचार्य

- A. सीट आवंटन हेतु काउंसिलिंग कराएं।
  - 1. मेरिट लिस्ट में नाम आने पर ऑनलाइन प्रवेश पोर्टल पर <u>Student Login</u> पर क्लिक करें और अपना Registration Number और Date of Birth भर कर अपना काउंसिलिंग लेटर प्रिन्ट कर लें।
  - 2. काउंसिलिंग की निर्धारित तिथि और समय पर एक नवीनतम पासपोर्ट साइज फोटो, स्थानान्तरण प्रमाण पत्र (टी.सी.) एवं चरित्र प्रमाण पत्र (सी.सी.) की मूल प्रतियों और समस्त वांछित अंकपत्रों और प्रमाण पत्रों की स्वप्रमाणित छायाप्रतियों को प्रिंटेड एडमिशन फॉर्म और काउंसिलिंग लेटर के साथ संलग्न कर महाविद्यालय में उपस्थित हों।
  - आरक्षण का लाभ लेने हेतु शासन के निर्धारित मानक के अनुसार जाति प्रमाण पत्र की स्वप्रमाणित छायाप्रति संलग्न करें।
  - 4. वेरीफिकेशन हेतु सभी अंकपत्रों और प्रमाणपत्रों की मूल प्रति भी साथ लेकर आएं।
- B. शुल्क जमा करें।
  - काउन्सिलिंग के उपरान्त अभ्यर्थी के रजिस्टर्ड मोबाइल नम्बर पर मैसेज भेजा जाएगा।
  - 2. मैसेज प्राप्त होने के बाद ऑनलाइन प्रवेश पोर्टल के <u>Student Login</u> पर विलक करें और अपना Registration Number और Date of Birth भर कर शुल्क जमा कर देंगे।
  - 3. यदि किसी कारणवश मैसेज प्राप्त नहीं होता है तो भी अभ्यर्थी महविद्यालय के ऑनलाइन प्रवेश पोर्टल के <u>Student Login</u> पर विलक करें और अपना Registration Number और Date of Birth भर कर शुल्क जमा कर देंगे।
  - मैसेज प्राप्ति के 48 घंटे के अंदर अभ्यर्थी को शुल्क जमा नहीं करने की स्थिति में प्रवेश संभव नहीं होगा।
  - 5. शुल्क भुगतान रसीद की दो प्रतियां प्रिंट करा कर महाविद्यालय में सम्बन्धित काउन्टर पर प्रस्तुत करें। काउन्टर लिपिक एक प्रति जमा कर लेंगे और दूसरी प्रति सतिथि अपना हस्ताक्षर कर वापस कर देंगे।
  - लेंगे।चीफ प्राक्टर कार्यलय में जमा करें (शुल्क जमा करने के तीसरे दिन) और अपना परिचय पत्र प्राप्त करें।